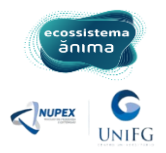

## INSTRUÇÕES PARA INSCRIÇÃO NOS PROJETOS DE EXTENSÃO DO ULIFE

Acesse o ULIFE pelo link: <u>ulife.com.br</u>

1. Informe seu LOGIN E SENHA para acessar a plataforma:

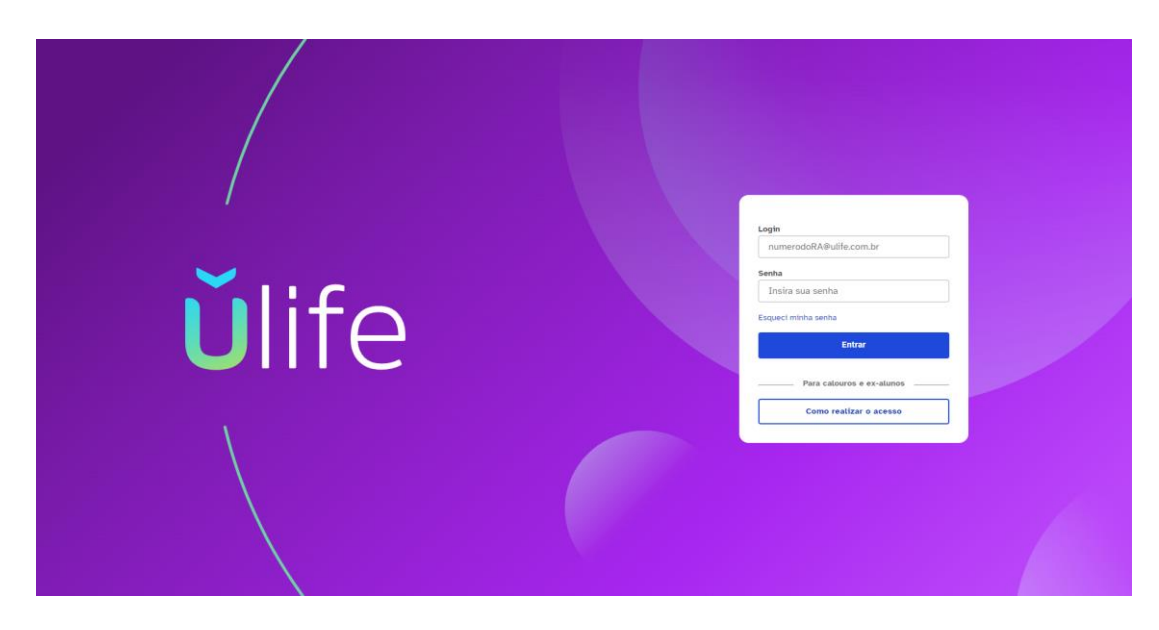

2. Clique na tela SERVIÇOS, vá em OUTROS SERVIÇOS:

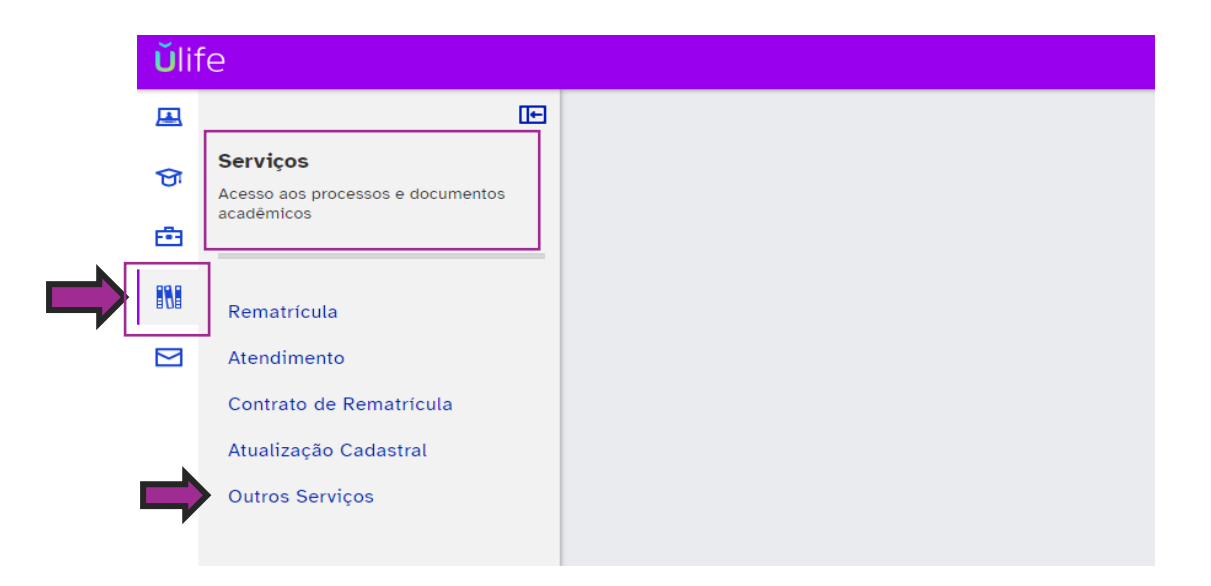

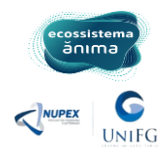

3. Abra o MENU e clique em VIDA ACADÊMICA e em seguida PESQUISA e EXTENSÃO:

|           | ×                                |
|-----------|----------------------------------|
|           | lifo                             |
|           | Unic                             |
|           |                                  |
|           | Vida Acadêmica                   |
| $\square$ | Ambiente Virtual de Aprendizagem |
|           | Carrelra     Biblioteca Física   |
|           |                                  |
|           |                                  |
|           |                                  |
|           |                                  |
|           |                                  |
|           |                                  |
|           |                                  |
|           |                                  |
|           |                                  |
|           |                                  |
|           |                                  |
|           |                                  |
|           |                                  |
|           |                                  |
|           |                                  |

## 4. Clique em EXTENSÃO:

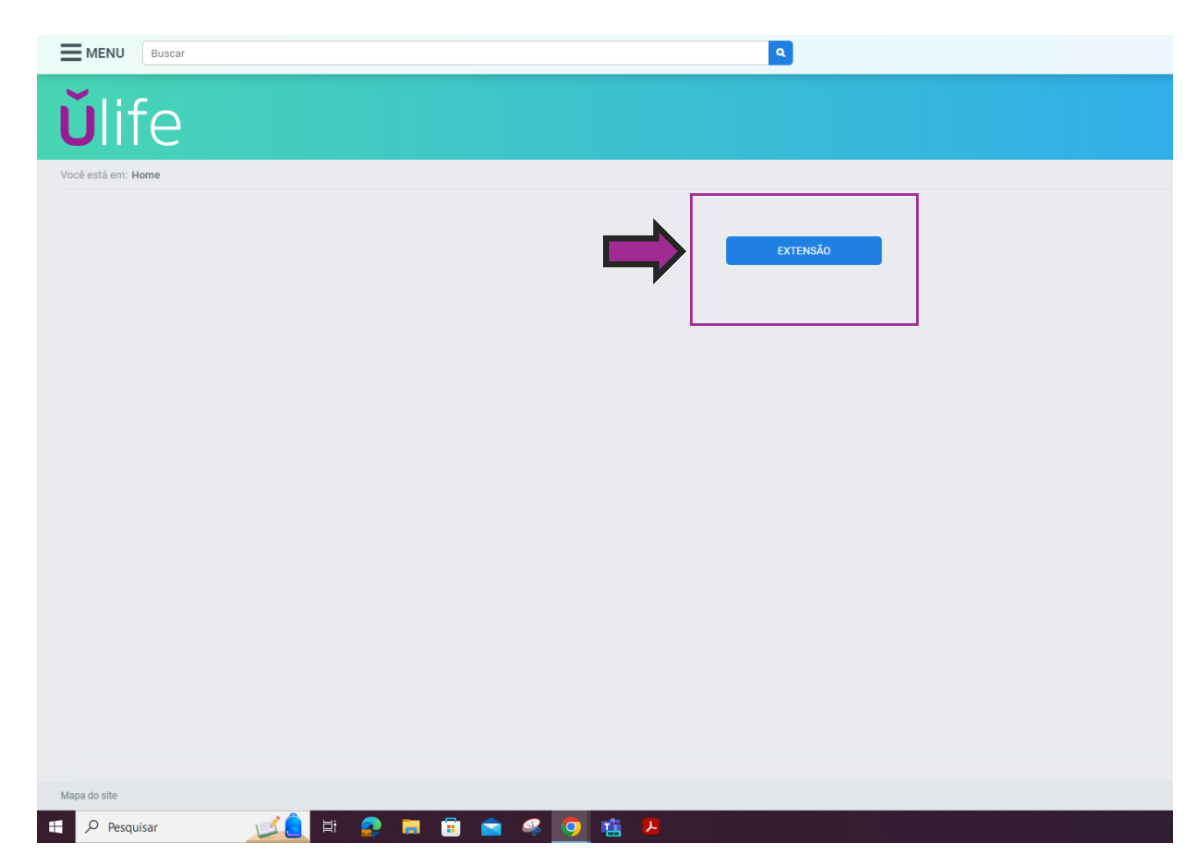

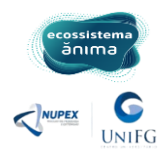

5. Em seguida irá aparecer essa tela do sistema de extensão ânima. Clique em **IR PARA INSCRIÇÕES:** 

| Boas vindas ao<br>Sistema de Extensão Ânima!                                                                     |                                                                                                    |  |  |  |  |
|----------------------------------------------------------------------------------------------------|----------------------------------------------------------------------------------------------------|--|--|--|--|
|                                                                                                    |                                                                                                    |  |  |  |  |
| Inscrições                                                                                                    | Histórico                                                                                                    |  |  |  |  |
| Veja a lista de cursos e projetos que estão disponíveis<br>para inscrições, e acompanhe as ofertas selecionadas. | Confira as matrículas e inscrições já realizadas em curso<br>e projetos de Extensão, ao longo da sua graduação. |  |  |  |  |
|                                                                                                    |                                                                                                    |  |  |  |  |

## 6. Clique na aba INÍCIO INSCRIÇÕES e em seguida em PROJETOS DE EXTENSÃO (21):

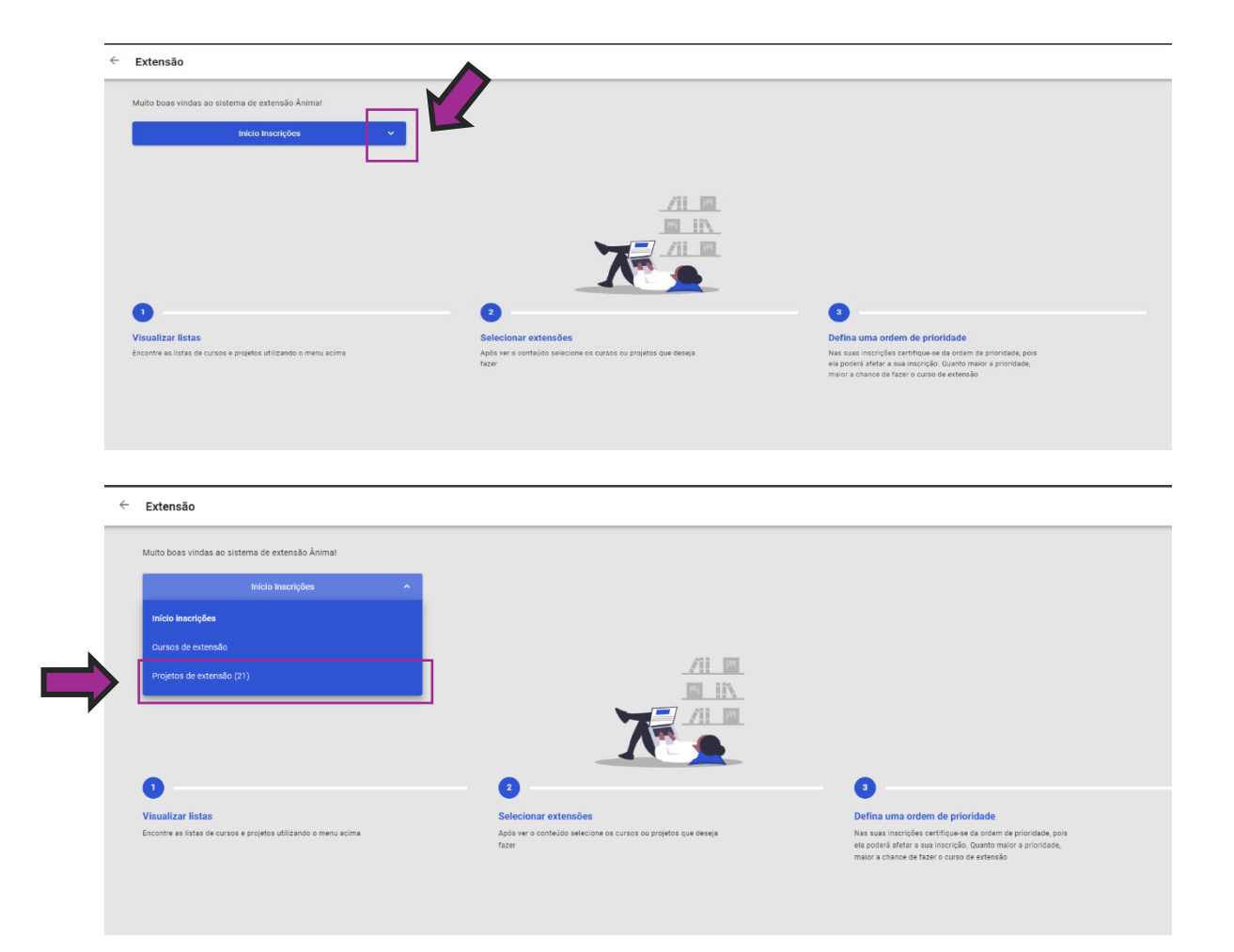

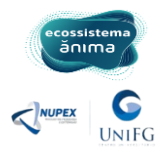

7. Na próxima tela irão aparecer as informações de todos os Projetos disponíveis, com as informações detalhadas como Data de inscrição, tema, resumo do projeto, dias de encontro, carga horária e modalidade. Agora é só escolher o tema desejado e clicar em **SELECIONAR PROJETO**:

| Extensão                                                                     |                                                                                                    |                                                                                                    |                             |  |
|------------------------------------------------------------------------------|----------------------------------------------------------------------------------------------------|----------------------------------------------------------------------------------------------------|-----------------------------|--|
| Muito boas vindas ao sistema de extensão Ânimai<br>Projetos De Extensão (21) | Período de Inscriçõe     Atecckel É possive escol     por email o status de cada                                                                                       | Periodo de Inscrições: 04/03 a 15/03     Ateción É positive escriture, prototar a rou remover proteitos de extensão durante todo o período de inscrições. Ados o excensamento do período você receberá por e-mail o statua de cada uma das inscrições submetidas. |                             |  |
|                                                                              |                                                                                                    |                                                                                                    | O Baixa chance de matricula |  |
| Tema<br>Aikido: arte marcial para a vida                                     | Resumo<br>Aikido tem o significado de Ai = Harmonia, Ki = Energia e Do = Caminho. É um<br>BUDO, ou seja, uma arte marcial de origem japonesa que em sua filosofia traz | Dias e horários dos encontros<br>Segundas de 18:00 às 19:00                                                                                                    | Modalidade<br>Hibrido       |  |
|                                                                              |                                                                                                    |                                                                                                    | Baixa chance de matrícula   |  |
| Aikido: arte marcial para a vida                                             | resumo<br>Alkido tem o significado de Al = Harmonia, Ki = Energia e Do = Caminho. É um<br>BUDO, ou seja, uma arte marcial de origem japonesa que em sua filosofia traz | Quartas de 17:30 às 18:30                                                                                                    | Hibrido                     |  |
|                                                                              |                                                                                                    |                                                                                                    | Baixa chance de matrícula   |  |
| Tema                                                                         | Resumo                                                                                                    | Dias e horários dos encontros                                                                                                    | Modalidade                  |  |
| Alkido: arte marcial para a vida                                             | Alkido tem o significado de Ai = Harmonia, Ki = Energia e Do = Caminho. É um<br>BUDO, ou seja, uma arte marcial de origem japonesa que em sua filosofia traz           | Quintas de 08:00 às 09:00                                                                                                    | Hibrido                     |  |
|                                                                              |                                                                                                    |                                                                                                    |                             |  |
| Tema                                                                         | Resumo                                                                                                    | Dias e horários dos encontros                                                                                                    | Modalidade                  |  |
| Cine debate                                                                  | O projeto de extensao "Cine Debate" visa criar um espaço de reflexão e discussão<br>por meio da exibição de filmes seguidos de debates. Seus objetivos incluem         | Segundas de 17:00 as 19:00                                                                                                    | Selecionar Projeto          |  |

Assim que realizar sua inscrição aparecerá a mensagem **você se inscreveu nessa oferta** e terá a chance de **Remover Projeto** até o último dia de inscrição.

|                                                                                                    |                                                                                                    |                                               | Vooli se inscreveu nesta ofert |
|----------------------------------------------------------------------------------------------------|----------------------------------------------------------------------------------------------------|-----------------------------------------------|--------------------------------|
| Terria                                                                                                    | Desturing (                                                                                                    | Días e borérios dos encontros                 |                                |
| Cine debate                                                                                                    | Resumo<br>O projeto de extensão "Cine Debate" visa criar um espaço de reflexão e discussão                                                                                                    | Segundas de 17:00 às 19:00                    | Hibrido                        |
|                                                                                                    | por meio da exilição de filmas seguidos de destas. Seu objetivos incluem<br>formenta a cultura ciemandopartica estimular a reflesioa ciclica, aborda temas<br>sociaire culturais, pomorero debade constituívo e integra a comunidade<br>constituíto e a seguidade estimate estimate estimate a serie de a<br>criação de tuma agonta de estiplicas, clastes estruturados, registino e nivelação<br>anime. Essa estiplição efitimes e posterior detate podem ocorrer em tiversos<br>locais, como em espaços públicos, reinas. Jospitas, escados, dentre outros. | Carga horária sincrona (Ao vivo)<br>120 horas |                                |
|                                                                                                    |                                                                                                    |                                               | Remover Projeto 🔦              |
|                                                                                                    |                                                                                                    |                                               |                                |
| rema<br>2 de la seu composición de la composición de la composición de la composición de la composición de la composici | RESUITO                                                                                                    | plas e norarios dos encontros                 | Modandade                      |
| zulinăria afro diaspórica como estrategia de segurança<br>alimentar e nutricional da população negra                    | O presente projeto terá como produto tinal um Documentário sobre a culinária<br>afrodiaspórica e a Segurança Alimentar e Nutricional (SAN) da população negra, e                                                                                                    | Quartas de 18:30 às 21:30                     | Hibrido                        |
|                                                                                                    |                                                                                                    |                                               | Batxa chance de matrice        |
| Tema                                                                                                    | Resumo                                                                                                    | Dias e horários dos encontros                 | Modalidade                     |
| Mente em ação: meditação e ciência na ÂNIMA                                                                             | Contribuir para a melhoria da qualidade de vida e bem-estar da saúde integral por<br>meio de um conjunto de técnicas de meditação com ênfase na autorregulação da                                                                                                    | Terças de 07:00 às 08:00                      | Hibrido                        |
|                                                                                                    |                                                                                                    |                                               | O Baixa chance de matrico      |
| fema                                                                                                    | Resumo                                                                                                    | Dias e horários dos encontros                 | Modalidade                     |
| Mente em ação: meditação e ciência na ÄNIMA                                                                             | Contribuir para a melhoria da qualidade de vida e bem-estar da saúde integral por<br>meio de um conjunto de técnicas de meditação com ênfase na autorregulação da                                                                                                    | Quartas de 07:00 às 08:00                     | Hibrido                        |
|                                                                                                    |                                                                                                    |                                               | Baixa chance de matrice        |
| Tema                                                                                                    | Resumo                                                                                                    | Dias e horários dos encontros                 | Modalidade                     |
|                                                                                                    |                                                                                                    |                                               |                                |

Agora é só aguardar os links e informativos no Ulife para dar início às atividades do(s) projeto(s) de extensão!

Sucesso!!!